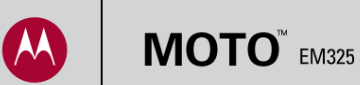

了解您的手机

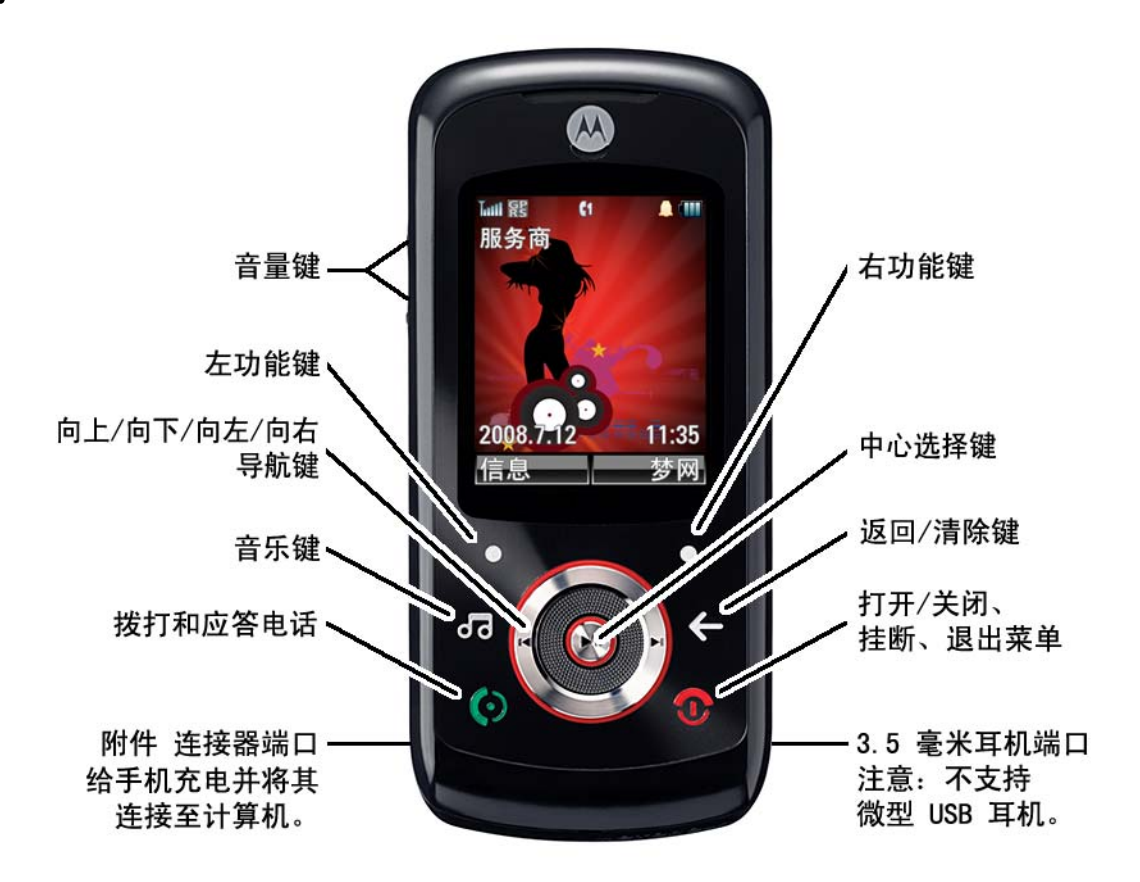

MOTOROLA 和 M 徽标样式已在美国专利和商标局进行了注册。

© Motorola, Inc. 2008

某些手机功能取决于服务提供商网络的性能和设置。另外,您的服务提供商可能没有开启某些功能, 并且/或者提供商的网络设置可能限制某功能的使用。请随时与您的服务提供商联系,了解是否提供某 些功能及有关功能的具体信息。所有功能、其他产品说明以及本用户指南中所含信息均依据可用的最 新信息,并且在印刷时准确无误。摩托罗拉保留更改或更正任何信息或说明的权利,恕不另行通知, 亦不承担任何责任。 依赖于服务的功能可能会有所不同。可以模拟或增强屏 幕图像以显示细节。

注意: 您的手机可能不会与上述手机图片完全相同, 但 是所有的按键位置、顺序及功能都是相同的。

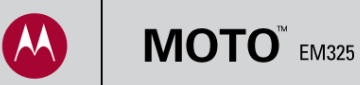

## 使用手机內存卡

**1.** 在手机中使用可移动內存卡,将更 多的音乐和图片放入您的口袋!

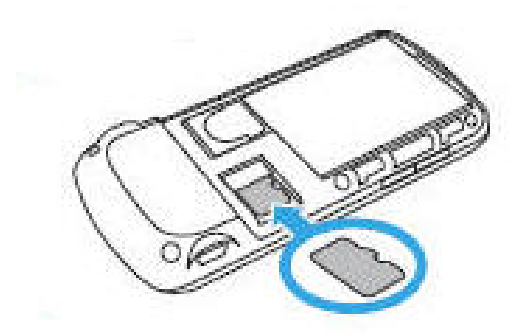

4. 要在內存卡上保存图片,请按 
> 我的收藏 > 相机 > 选项
> 切换储存设备 > 内存卡。

- 在手机中安装新內存卡后,请将其格式化。如果该卡需要格式化,手机上会显示提示。要手动格式化存储卡,请按 ∲
   ▶ 手机设置。
- 然后选择 初始设置 > 格式化内存卡。
   格式化会删除卡上的所有文件!

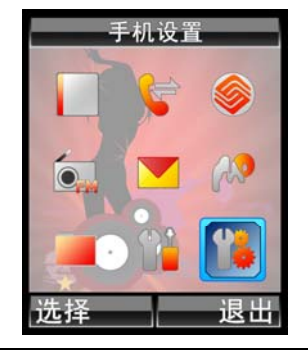

5. 要查看內存卡上保存的图片,请按
 ◆ > 我的收藏 > 图片 > 所有图片
 > 选项 > 切换储存设备 > 内存卡。

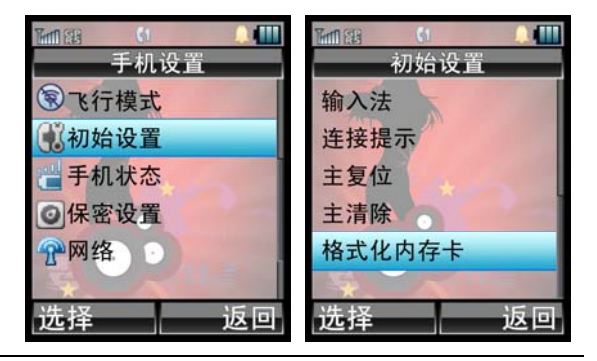

**6.** 有关向內存卡复制文件或从內存卡中 复制文件的详细信息,请参见向手机传输 音乐及其他媒体信息。

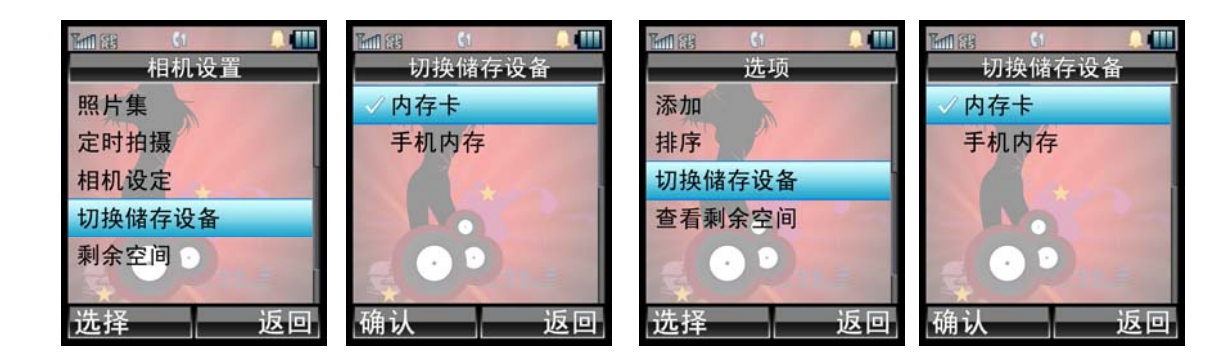

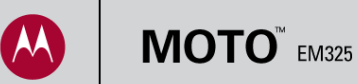

## 向手机传输音乐及其他媒体信息

1. 在手机中安装內存卡,然后使用 摩托罗拉 USB 数据线将您的手机连 接到计算机。

**2.** 使用我的电脑窗口查找內存卡(作为可移动设 **3.** 完成后,使用计算机中的"安全删 备列出)。

拖放希望复制的音乐、图片和其他文件。要向內 存卡复制文件,请将图片复制到手机/图片(手机只 从该文件夹中读取图片)。音乐文件可以复制到 內存卡的任意位置。

除硬件"功能以安全断开,然后断开 USB 数据线。

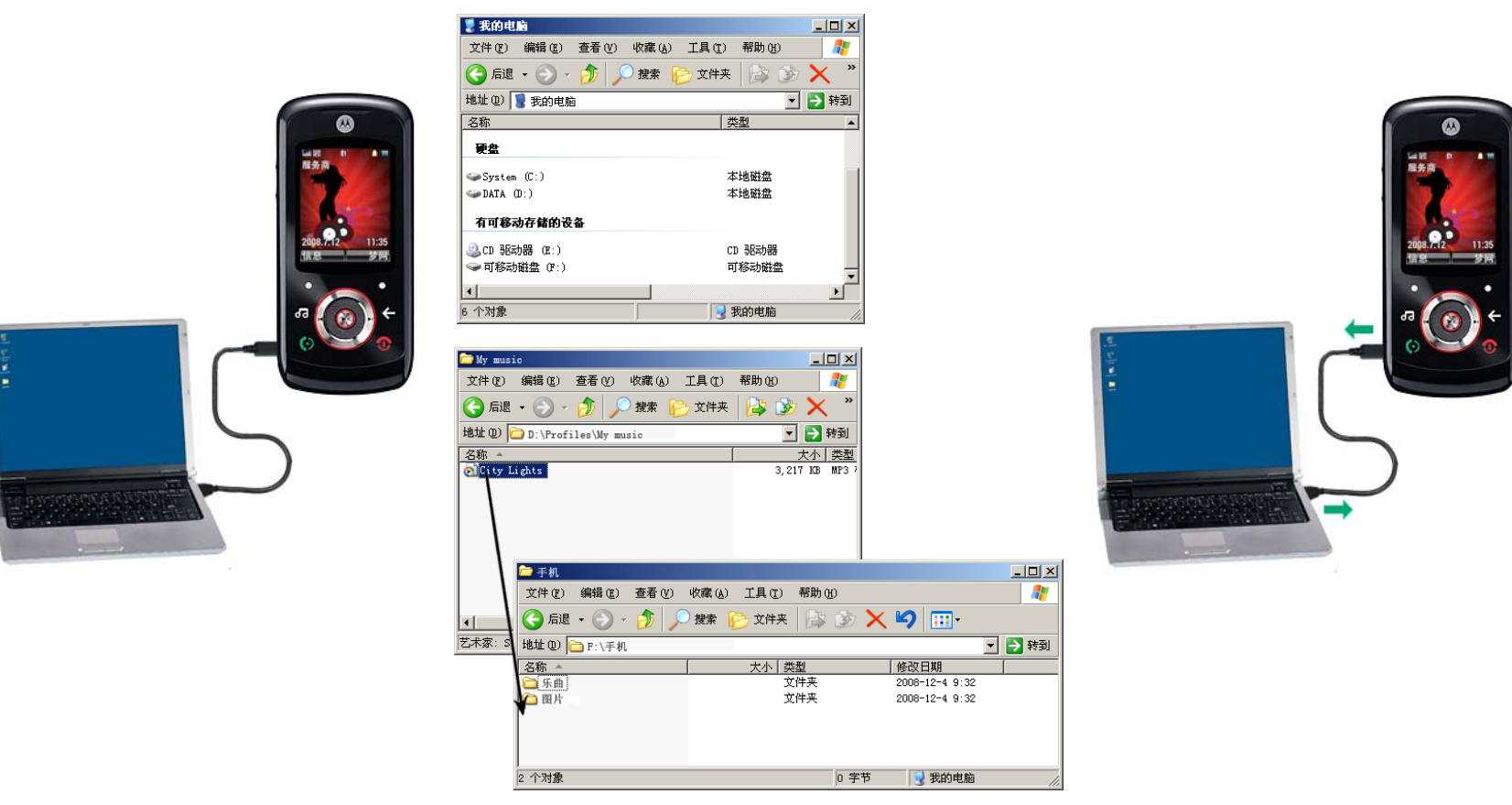

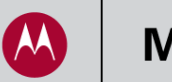

#### 在手机上播放音乐

1. 按 🖸 打开音乐库。

您的手机可以播放以下类型的音乐文件: MP3、AAC、AMR、WAV、MIDI 和 iMelody。

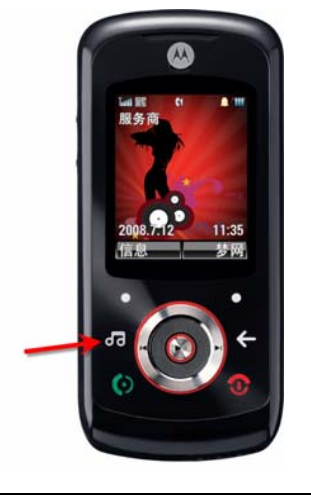

类来查看按播放清单、演唱者、专辑 或类别组织的音乐。

音乐库

返回

না বেহ

播放中

所有歌曲

■播放清单

3演唱者。

)专辑

选项

- 2. 选择 所有歌曲,或者选择一个分 3. 滚动至某首歌曲,然后按 🔶 以播放或 暂停。要控制音乐:
  - ▶ 转至下一首歌曲,按住时将快进
  - ▼ 转至上一首歌曲:按住时将快退

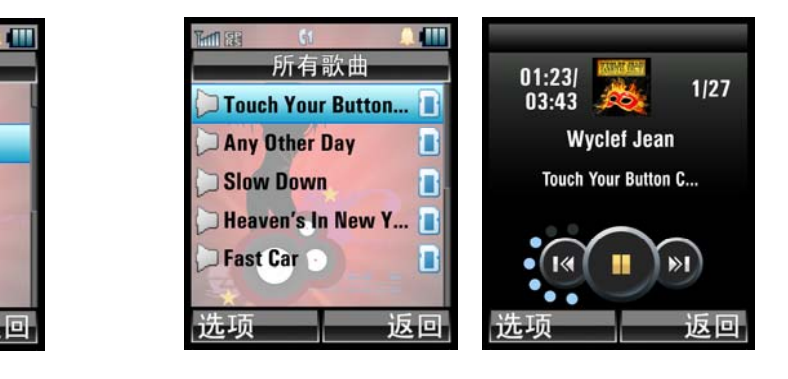

音乐提示

- 如果在播放音乐时收到来电,手机会暂 停音乐并提示您应答或忽略来电。通话 结束后,音乐会继续播放。
- 播放音乐时, 手机显示屏和键盘灯会关 闭以省电。要将其打开,请按任意键或 打开/关闭滑盖。
- 要确保看到所有音乐(无论是保存 于手机内存或內存卡中),请按 所有歌曲 > 选项 > 筛选条件 > 储存位置 > 全部。
- 要隐藏音乐播放器以使用手机的其 他功能,请按选项 > 隐藏。
- 要关闭音乐播放器,请按 ①。

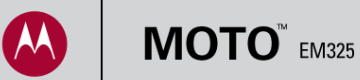

1. 按 🖸 打开音乐库。

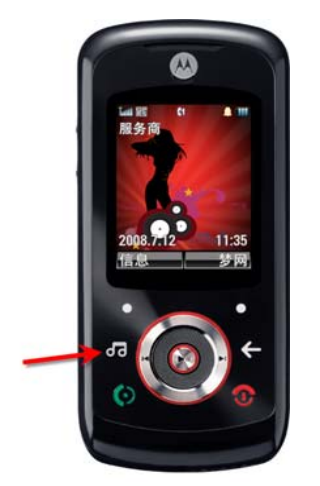

 选择播放清单。要播放某播放清单, 请滚动至相应播放清单名称,然后按选项
 播放。 **3.** 要创建播放清单,请选择 增加新的清单。

ा जुन

聚会铃音

摇滚铃音

新收藏

[增加新的清单]

返回

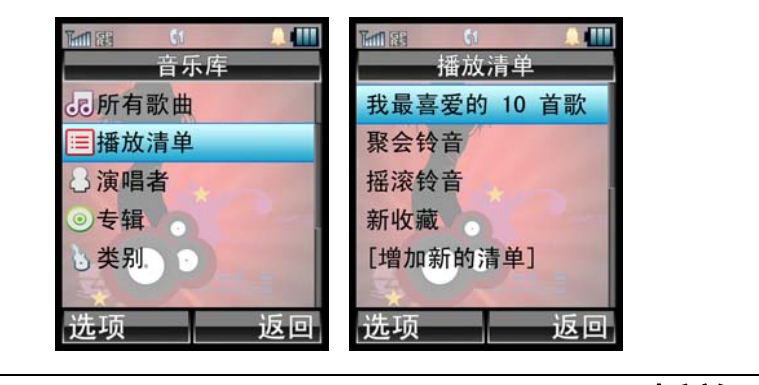

5. 输入播放清单名称,然后按 🔶。

播放列表提示

选项

要在播放歌曲时将其添加到播放清单
 中,请按选项 > 加入播放清单。

播放清单

我最喜爱的 10 首歌

- 要将音乐库中的歌曲添加至某播放清单,请滚动至相应播放清单名称,然 后按 ◆ > 选项 > 新增歌曲。
- 要从某播放清单中删除歌曲,请滚动 至相应播放清单名称,然后按 ,
   随即滚动至相应歌曲,然后按 选项
   管理 > 移除。
- 要重新命名或删除某播放清单,请滚动至相应播放清单名称,然后按
   选项>管理>重命名 或删除。

| 4. | 选择         | 所有 | <b>う歌曲</b> , | 或者选持 | ≩一个   | 分学 | き来 |
|----|------------|----|--------------|------|-------|----|----|
| 查看 | <b>按</b> 歌 | 手、 | 专辑或周         | 风格组织 | 的歌曲   | ⋬。 | 滚  |
| 动至 | 希望         | 添加 | 的歌曲,         | 然后按  | • • • | 完  | 戓  |
| 后, | 再按         | 确认 | ⊾∘           |      |       |    |    |

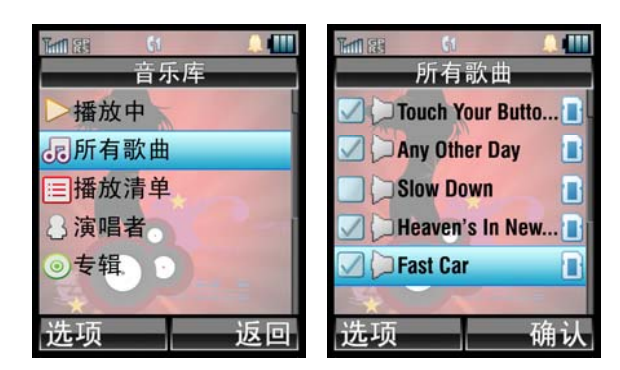

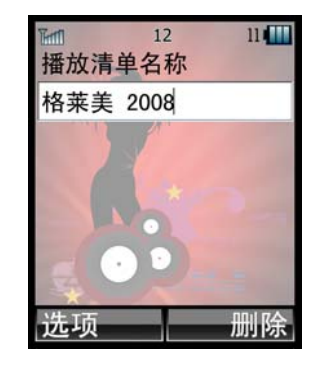

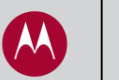

#### 使用 FM 收音机

在 3.5 毫米耳机插孔中插入立体声
 耳机。 FM 收音机只有在插入耳机后才会
 工作。

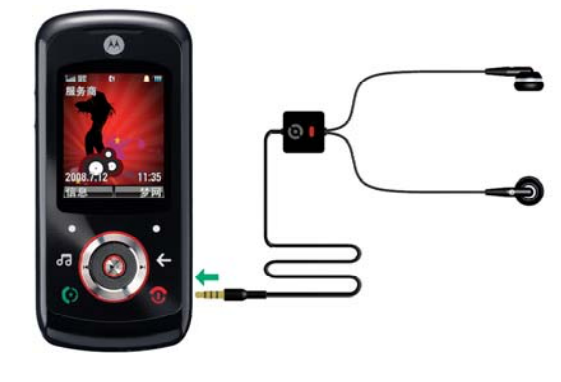

#### 共享收音机电台

- 要与朋友共享您喜欢的 FM 电台,请按选项 > 用信息传送电台。内容为收听 FMxx.x!的文字信息 随即显示出来。按发送选择收件人并发送信息。
- 收到带有电台信息的文字信息时,请 打开信息,将电台编号突出显示,然 后按 
   ,收音机即会调至相应电台!

收音机提示

2. 按住 🖸 打开收音机。

选项 > 扬声器播放。

● 要浏览电台,请按 洗项 > 查找。

• 要通过手机扬声器收听收音机,请按

FM收音机

返回

• 要手动调频,请按 ▲ 或 ▼。

● 要静音/取消静音, 请按 ♠。

设定频率

查找 查找预设 管理预设 切换储存设备

选择

- 要录制收音机剪辑,请按选项>录音。
   按停止停止录制。
- 要指定录制的剪辑的保存位置,请按
   选项 > 切换储存设备 > 手机内存 或
   内存卡。
- 录制的剪辑保存在音乐库中的 所有歌曲 文件夹内。

- 3. 要设置收音机电台,请调至某一电
- 台,然后按住 1-9 之间的一个数字键。
- 要播放预设电台,请按其编号,或按 ◀ 或 ▶ 以浏览预设电台。

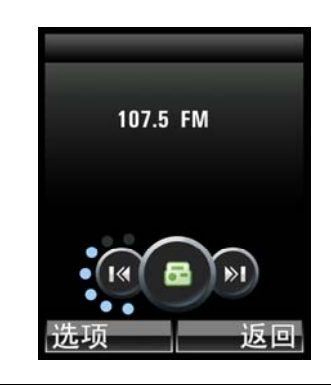

- 要将收音机用作闹钟,请按 ◆
   > 工具箱 > 闹钟 > 新增闹钟。将
   闹铃类型 设置为 FM 收音机。
- 要关闭收音机,请拔下耳机或 按 ②。
- 要隐藏收音机以使用手机的其他功 能,请按 返回。

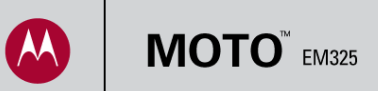

#### 使用歌曲标识识别歌曲

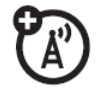

此功能可用与否取决于网络、SIM 卡或订阅情况,并非在所有地区都可用。 请联系您的服务提供商了解详细信息。

可选的"歌曲标识"功能可识别商业录制歌曲。

**1.** 在主屏上按 ·● **> 我的收藏 >百宝箱** 扬声器附近,然后按 **录音**。

3. 如果找到相应歌曲,就会显示歌手和 2. 手机软件听到后会进行分析。 > Java > Moto 音乐雷达。将手机放在音乐 注意:如果提示您连接到网络,请按是 歌曲名称。 或**确认**。

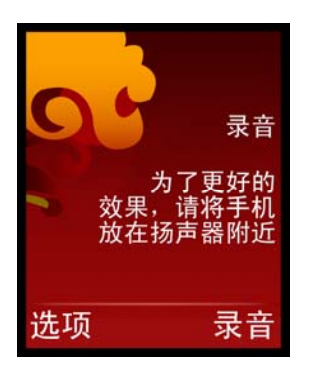

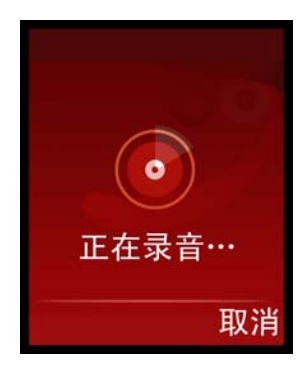

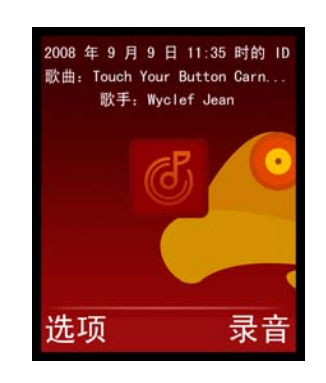

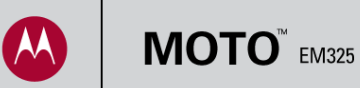

#### 管理联系人

**1.** 要快速存储电话号码,请在主屏中 输入该号码,然后按**存储**。

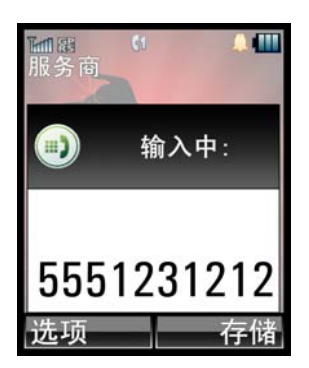

**4.** 滚动至该联系人,然后按 ⑦。 提示:要在列表中查找某联系人,请输入 其姓名开头的字母。

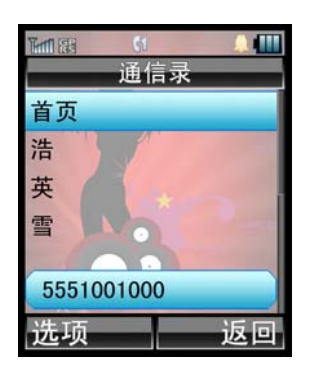

2. 输入联系人详细信息,然后按保存。
 3. 要呼叫
 提示:您可以将联系人存储到 SIM 卡或手
 > 通信录。
 机内存中。SIM 卡上的联系人只能有姓名和
 电话号码。

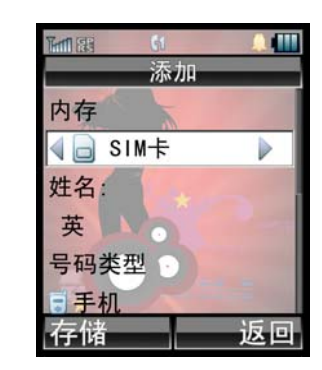

3. 要呼叫某联系人,请在主屏按 
 ◆ 通信录。

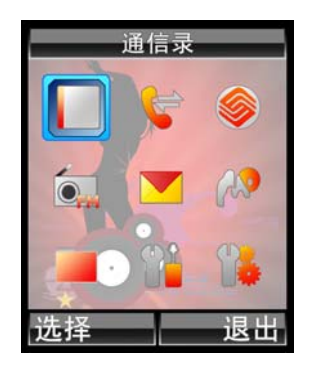

通信录提示

- 要为某联系人指定快速拨号号码,请按
   手机设置 > 个性化 > 快速拨号。
   为其电话号码指定一个数字键(1-9)。要
   呼叫快速拨号号码,只需在主屏中按住相
   应数字键。快速拨号 1 通常保留来呼叫
   语音信箱。
- 要发送联系人信息,请滚动至相应联系人,然后按选项>发送名片。

- 要编辑联系人信息,请滚动至相应联系人,然后按选项>编辑。滚动至您要更改的信息,然后按◆,或者按选项>添加向相应条目添加新信息。
- 要将 SIM 卡联系人复制到手机内存, 请按 ◆ > 通信录 > 选项 > 复制
   > 全部至手机。

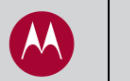

#### 发送和接收文字信息

1. 在主屏上按 ◆ > 信息 > 新信息
 > 新短信息。

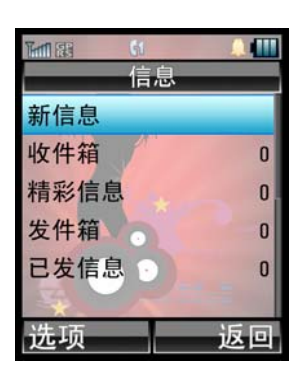

4. 要接收文字信息,按 查看 即刻阅
 读,或按忽略稍后在收件箱中阅读,然后
 按 ◆ > 信息 > 收件箱。

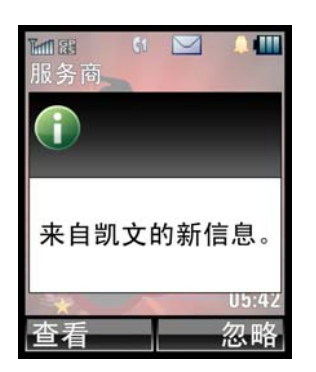

 输入信息。要插入图片、声音或其他 对象,请按 选项 > 插入。准备好发送 后,请按 发送。

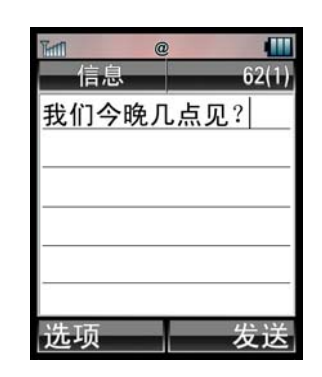

 选择收件人。滚动至相应名称,然后 按 ◆,随即出现复选标记。完成后,请 按 发送。

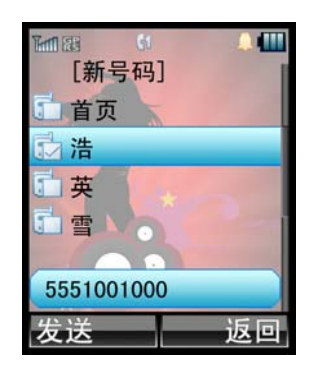

设置文字输入模式

- 输入文字时按 # 可更改文字输入模式。输入模式包括:主模式、次模式、数字输入模式和符号输入模式。在文字输入模式中,模式图标显示在屏幕正上方。
- 要设置主模式和次模式,请按 
   ◆ 输入法设置 > 主要输入法 或在信息 中按次要输入法。

- 输入特殊字符
- 空格 按 🗶
- •标点 按 1
- 大写字母 按 🚺
- 数字 连按 #, 直至看到信息屏顶
   部显示出文字输入模式指示符 12。

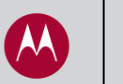

#### 拍摄和发送照片

**1.** 按 • ◆ > 我的收藏 > 相机 开启照 相机功能。

2. 要拍照,请按 🔶。然后按 发送 在 🛛 3. 要更好地管理照片,请调整相机设 信息中发送该照片,或按 🔶 将其保存, 置。在拍照前,请按选项。 或按选项 放弃该照片。

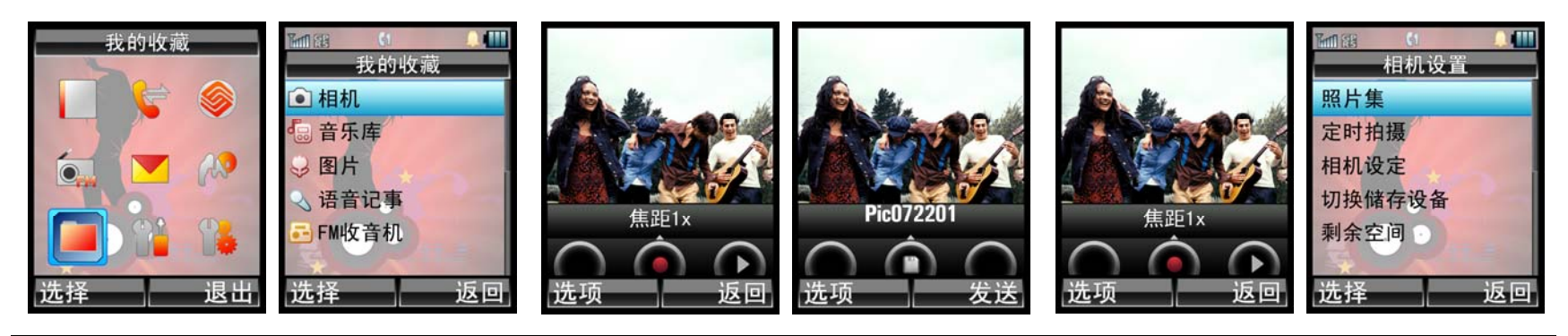

4. 按相机设定 以查看或更改照片分 辨率,质量以及显示状态图示。

| 5. | 按 <b>切换储存设备</b> | 以查看/更改照片保 | 相机提示 |
|----|-----------------|-----------|------|
| 存的 | 的位置。            |           |      |

x 🗆

# • 要放大、缩小、更改颜色风格、光线条

| ₩₩8 <b>(1 )</b><br>相机设置 | ▲ 【1 ▲ ▲ 【1 ▲ ▲ 【1 ▲ ▲ 【1 ▲ ▲ ▲ 【1 ▲ ▲ ▲ ▲ | ▲ 個 ● 個 ● 個 ● 個 ● 個 ● 個 ● ● ● ● ● ● ● ● | ₩188 (1<br>切换储存设备 |
|-------------------------|--------------------------------------------|-----------------------------------------|-------------------|
| 照片集                     | 分辨率                                        | 照片集                                     | √内存卡              |
| 定时拍摄                    | 质量                                         | 定时拍摄                                    | 手机内存              |
| 相机设定                    | 状态图示                                       | 相机设定                                    |                   |
| 切换储存设备                  |                                            | 切换储存设备                                  |                   |
| 剩余空间                    |                                            | 剩余空间                                    |                   |
| 选择 返                    | 回 选择 返回                                    | 选择 返回                                   | 确认 〕              |

- 件和曝光度,请按 ▲ 找到希望更改的 设置,然后按▶ 进行更改。
- 要计时拍照,请按 选项 > 定时拍摄。 设置延迟计时器。设置相应照片,然后 按开始。计时器开始倒计时,照片随即 拍摄完毕。

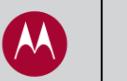

#### 自定义手机

个性化您手机的观感,使其真正独一
 无二!要查看可以进行个性化的所有项
 目,请按 ◆ > 手机设置 > 个性化。

要更改主屏上的快捷键,请按 主屏
 主页键。使用向上、向下、向左、向右导
 航键可快速通过主屏访问相应功能。

**3.** 滚动至您希望更改的快捷键并为 其选择一种新功能。要在主屏上查看 快捷键图标,请确保 显示图标 设置 为 显示。

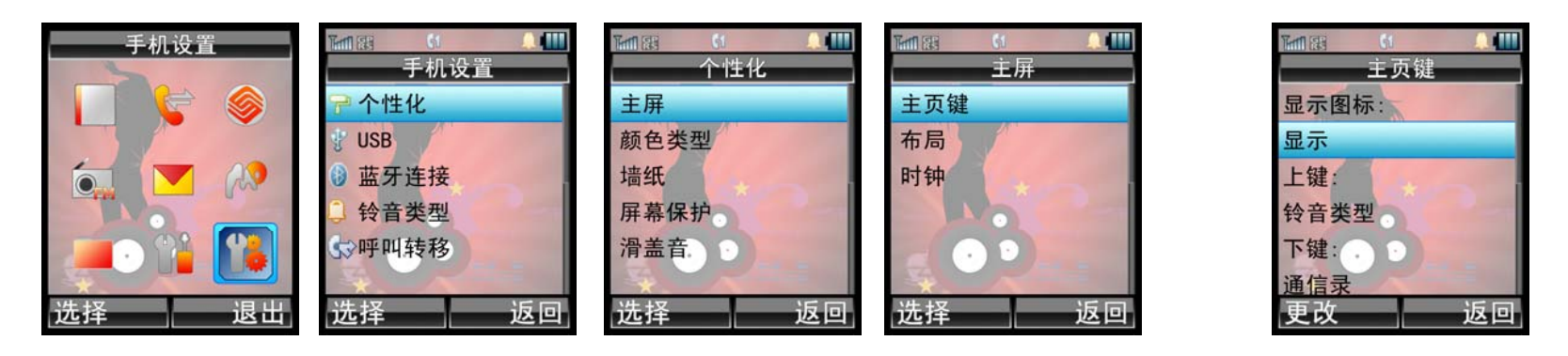

**4.** 要更改手机的墙纸、屏保或背景色, 请选择 **墙纸,屏幕保护**或 颜色类型,这 些选项位于 个性化 菜单中。 5. 要更改打开和关闭滑盖时手机发出的声音,请选择 **滑盖音**,该选项位于 个性化 菜单,然后选择铃音或无。 ● 要更改手机的铃音,请按 ◆
 > 手机设置 > 铃音类型。选择响亮铃音 明细 以自定义铃音。选择提示以在不希望响铃时将手机设置为静音或振动。

| Ten Bi |    |
|--------|----|
| 个性(    | Ł  |
| 颜色类型   |    |
| 墙纸     | _  |
| 屏幕保护   |    |
| 滑盖音    |    |
| 快速拨号。  |    |
| THE A  |    |
| 选择     | 返回 |

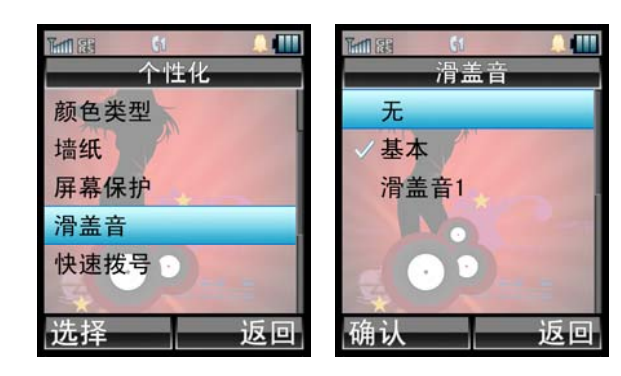

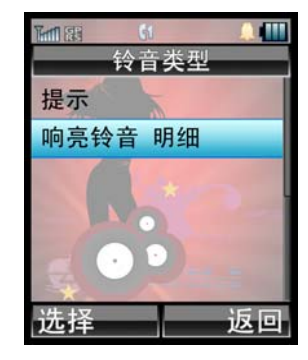

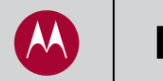

# 将手机连接至 Bluetooth<sup>®</sup>(蓝牙)设备

**1.** 如果是首次连接蓝牙设备,请将设备置 于配对模式(参见产品用户指南)。在摩托 罗拉耳机(如 S9 立体声耳机)上,按住电 源按钮,直到指示灯亮起并保持常亮。

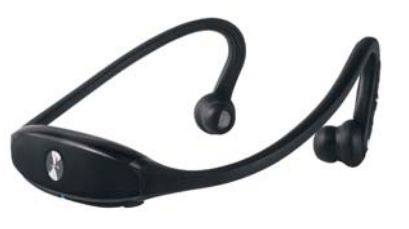

> 蓝牙连接 > 添加音频设备。

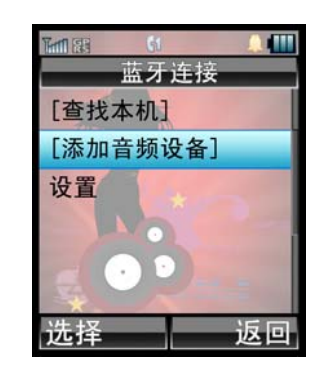

2. 在您的手机上,按 ♠ > 手机设置 3. 如果提示您打开蓝牙,请按 是。手 机会列出找到的设备。滚动至要连接的 设备,然后按 **选择**。

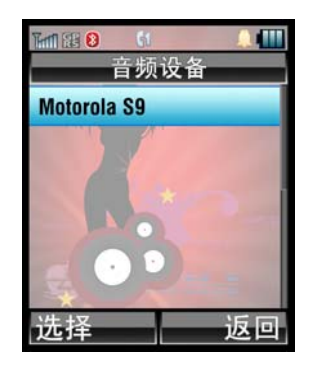

4. 遵照提示配对并连接至设备。如果提示您 输入密钥, 请为摩托罗拉蓝牙设备输入 0000 或 1234。

手机连接后,蓝牙指示符 🛿 会出现在顶部状 态栏。

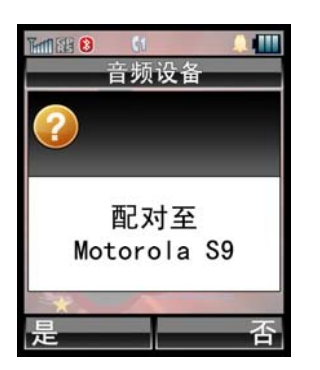

- 蓝牙提示
- 关闭设备。
- 首次配对到蓝牙设备后,下次再使用 该设备便可轻松地重新建立连接。只 要打开设备,就可以连接。

- 要在使用完毕后断开蓝牙设备连接,请 如果您无法重新连接以前使用过的设 备,请确保手机的蓝牙电源处于打开 状态。在主屏中,按 ◆ > 设置 > 蓝牙连接 > 设置。开启 应选中。
  - 为了延长手机电池寿命,请在不使用 蓝牙设备时关闭蓝牙电源。

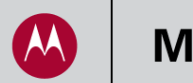

# 快捷键

| 打开音乐播放器   | 按回               |
|-----------|------------------|
| 打开 FM 收音机 | 插入耳机,按住 🗃        |
| 呼叫语音信箱    | 按住 1             |
| 查看已拨电话    | 按 ③              |
| 关闭铃音      | 在手机响铃时按音量键       |
| 调整铃音音量    | 在手机未响铃时按音量键      |
| 更改铃音类型    | 按住 #             |
| 主屏快捷键     | 向上、向下、向左、向右按主功能键 |
| 打开主菜单     | 按                |
| 更改文字输入模式  | 在输入文字时按 #        |
| 锁定键盘      | 按住 🗶             |